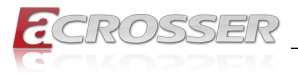

# **ANR-ICEDA1**

# 1U Rackmount Network Appliance

• Intel<sup>®</sup> Xeon<sup>®</sup> D-1713NT Processor (ICE-Lake-D LCC Platform)

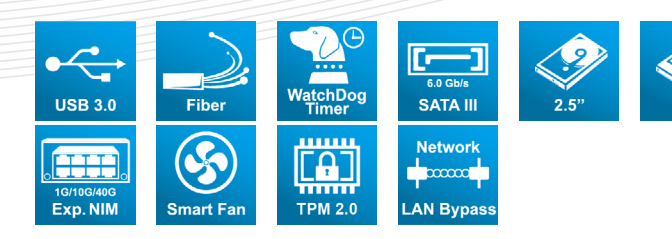

# User Manual

Acrosser Technology Co., Ltd. www.acrosser.com

SSD

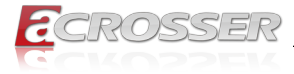

#### Disclaimer

For the purpose of improving reliability, design and function, the information in this document is subject to change without prior notice and does not represent a commitment on the part of Acrosser Technology Co., Ltd.

In no event will Acrosser Technology Co., Ltd. be liable for direct, indirect, special, incidental, or consequential damages arising out of the use or inability to use the product or documentation, even if advised of the possibility of such damages.

#### Copyright

This document contains proprietary information protected by copyright. All rights are reserved. No part of this manual may be reproduced by any mechanical, electronic, or other means in any form without prior written permission of Acrosser Technology Co., Ltd.

#### Trademarks

The product names appear in this manual are for identification purpose only. The trademarks and product names or brand names appear in this manual are the property of their respective owners.

#### Purpose

This document is intended to provide the information about the features and use of the product.

#### Audience

The intended audiences are technical personnel, not for general audiences.

#### WARNING

Danger of explosion if batteries are incorrectly replaced. Always replace the battery with the same specifications. Dispose of used batteries according to the manufacturer's instructions.

Before running the system, make sure the power cord is firmly plugged into the socket.

#### CAUTION

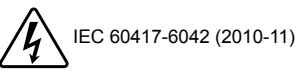

IEC 60417-6172 (2012-09)

All power cords must be disconnected during product repair.

Ver: 100 Date: Feb. 13, 2023

To read this User Manual on your smart phone, you will have to install an APP that can read PDF file format first. Please find the APP you prefer from the APP Market.

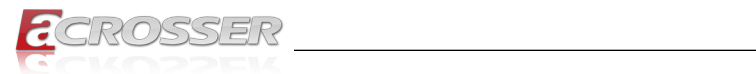

### **Table of Contents**

| 1. | Pro  | duct Specifications                         | 5        |
|----|------|---------------------------------------------|----------|
|    | 1.1. | Specifications                              | . 5      |
|    | 1.2. | Package Contents                            | . 7      |
| 2  | Наг  | rdware Information                          | 8        |
|    | 2.4  | Dimonojona                                  | 。        |
|    | 2.1. | burners and Connectors                      | . 0      |
|    | 2.2. | Jumpers and Connectors                      | 11       |
|    | 2.3. | 2.3.1. Clear CMOS (CN5)                     | 12<br>12 |
|    | 2.4. | List of Connectors                          | 12       |
|    |      | 2.4.1. Battery Holder (CN4)                 | 13       |
|    |      | 2.4.2. Digital I/O (CN10)                   | 13       |
|    |      | 2.4.3. Front Panel Pin Header (FP1)         | 13       |
|    |      | 2.4.4. Case Open Holder (CN11)              | 13<br>14 |
|    |      | 2.4.6. M.2 E-Key Slot (CN22)                | 15       |
|    |      | 2.4.7. Serial Port (CN24)                   | 16       |
|    | 2.5. | Hardware Installation                       | 17       |
|    |      | 2.5.1. 2.5" Hard Disk Drive Installation    | 17       |
|    |      | 2.5.2. Heat Sink Installation               | 20       |
|    |      | 2.5.3. NIM Installation                     | 21       |
| 3. | AM   | I BIOS Setup                                | 23       |
|    | 3.1. | System Test and Initialization              | 23       |
|    | 3.2. | AMI BIOS Setup                              | 23       |
|    | 3.3. | Setup Submenu: Main                         | 24       |
|    | 3.4. | Setup Submenu: Advanced                     | 24       |
|    |      | 3.4.1. Trusted Computing                    | 25       |
|    |      | 3.4.2. Hardware Monitor                     | 26       |
|    |      | 3.4.3. System Fan Setting                   | 27       |
|    |      | 3.4.4. SIO Configuration                    | 28<br>29 |
|    |      | 3.4.6. Serial Port 1 Configuration          | 29<br>30 |
|    |      | 3.4.7. Parallel Port Configuration          | 31       |
|    |      | 3.4.8. Serial Port Console Redirection      | 32       |
|    |      | 3.4.9. Console Redirection Settings         | 33       |
|    |      | 3.4.10. Legacy Console Redirection Settings | 34       |
|    |      | 3.4.11. Power Management                    | 35       |
|    |      | 3.4.12. DIGITATIO POR CONTIGURATION         | 30<br>37 |
|    |      | 3 4 14 Case Open Configuration              | 38<br>38 |
|    |      | e e de e e per e e mgu due manuel           | 50       |

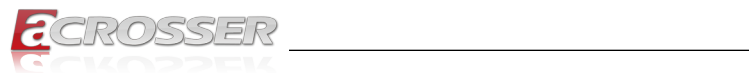

|    | 3.5. | Setup submenu: Chipset                           | 39 |
|----|------|--------------------------------------------------|----|
|    |      | 3.5.1. PCH-IO Configuration                      | 39 |
|    |      | 3.5.2. SATA Configuration                        | 40 |
|    |      | 3.5.3. Controller 3 SATA Configuration           | 40 |
|    |      | 3.5.4. General ME Configuration                  | 41 |
|    |      | 3.5.5. Socket Configuration                      | 41 |
|    |      | 3.5.6. Processor Configuration                   | 42 |
|    |      | 3.5.7. Memory Configuration                      | 42 |
|    |      | 3.5.8. Memory Topology                           | 43 |
|    |      | 3.5.9. IIO Configuration                         | 43 |
|    |      | 3.5.10. Socket0 Configuration                    | 44 |
|    |      | 3.5.11. Advanced Power Management Configuration  | 44 |
|    |      | 3.5.12. Hardware PM State Control                | 45 |
|    | 3.6. | Setup submenu: Security                          | 46 |
|    |      | 3.6.1. Secure Boot                               | 47 |
|    |      | 3.6.1.1. Key Management                          | 48 |
|    | 3.7. | Setup submenu: Boot                              | 49 |
|    | 3.8. | Setup submenu: Save & Exit                       | 50 |
| 4. | FAG  | Q                                                | 51 |
|    | Q 1. | Where is the serial number located on my system? | 51 |
|    |      | <b>j</b> - <b>j</b>                              |    |

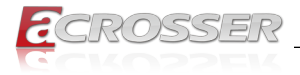

# **1. Product Specifications**

The ANR-ICEDA1 is an 1U rackmount network appliance product. Powered by Intel<sup>®</sup> Xeon<sup>®</sup> D-1713NT Processor (Intel code name "Ice Lake") and runs on Intel<sup>®</sup> SoC with integrated Ethernet in high-density Ball-Grid Array packages, it delivers serverclass computing, hardware-based security, and high-bandwidth I/Os for networking applications at the edge.

### 1.1. Specifications

(Specifications are subject to change without notice.)

| Platform      |                                                                                                    |
|---------------|----------------------------------------------------------------------------------------------------|
| Form Factor   | 1U Rackmount Network Platform                                                                                       |
| Processor     | <ul> <li>Intel<sup>®</sup> Xeon<sup>®</sup> D-1713NT Processor, 4C/8T,<br/>Base Frequency: 2.20 GHz, 45W</li> </ul> |
| Chipset       | • SoC                                                                                                    |
| System Memory | 2x DDR4 288 Pin SO-DIMM ECC DIMM slots                                                                              |
| Front I/O     |                                                                                                    |
| Ethernet      | • 12x 1GbE RJ45 (I350 AM4 x 3 ) + 4x 10GbE SFP+                                                                     |
| Bypass        | 2 Pairs LAN Bypass                                                                                                  |
| USB           | 2x Type A USB 3.2 Gen1                                                                                              |
| Console       | 1x RJ-45 Console                                                                                                    |
| LCM           | 1x LCM with Keypad                                                                                                  |
| LED           | <ul> <li>1x Power LED</li> <li>1x Status LED</li> <li>1x HDD Active LED</li> </ul>                                  |
| Others        | 1x Software Button                                                                                                  |
| Rear I/O      |                                                                                                    |
| Fan           | 1x System Fan                                                                                                    |
| Power Button  | 1x Power Switch                                                                                                    |
| DC-in         | 1x 220W AC Power Input                                                                                              |
|               |                                                                                                    |

| Storage |                                                                 |
|---------|-----------------------------------------------------------------|
| otorage |                                                                 |
| SATA    | <ul> <li>2x 2.5" Storage Devices w/ SATA III (6Gbps)</li> </ul> |

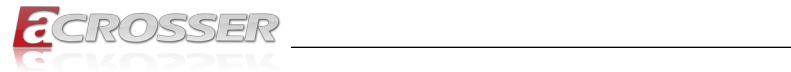

#### Expansion

| M.2      | <ul> <li>1x M.2 B key(3052) with SIM</li> <li>1x M.2 E key(2230) (PCle)</li> </ul> |
|----------|------------------------------------------------------------------------------------|
| NIM Slot | 1x NIM Slot (Optional)                                                             |

#### Other Features

| RTC            | Internal RTC                                             |
|----------------|----------------------------------------------------------|
| Watchdog Timer | <ul> <li>1~255 steps by software programmable</li> </ul> |
| ТРМ            | • TPM2.0                                                 |

#### Software

| OS support · | Ubuntu 20.04.2 or above, | Cent OS 7 or above |
|--------------|--------------------------|--------------------|
|--------------|--------------------------|--------------------|

#### Mechanical & Environment

| Chassis               |   | Metal chassis                                                                                                    |
|-----------------------|---|----------------------------------------------------------------------------------------------------|
| Dimension             | • | 16.93" x 7.87" x1.73" (430mm x 200mm x 44mm)                                                                             |
| Operation Temperature | • | 32°F ~ 104°F (0°C ~ 40°C)                                                                                                |
| Storage Temperature   | • | -4°F ~ 140°F (-20°C ~ 60°C)                                                                                              |
| Operating Humidity    | • | 10%~80% relative humidity, non-condensing                                                                                |
| Vibration             | • | 0.5 g rms/ 5 ~ 500Hz / operation (2.5" Hard Disk Drive)<br>1.5 g rms/ 5 ~ 500Hz / non operation                          |
| Shock                 | • | 10 G peak acceleration (11 m sec. duration), operation<br>20 G peak acceleration (11 m sec. duration), non-<br>operation |
| Certification         | • | CE / FCC class A                                                                                                    |

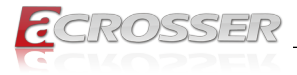

# 1.2. Package Contents

Check if the following items are included in the package.

| Item               | Q'ty | Remark |
|--------------------|------|--------|
| ANR-ICEDE0         | 1    |        |
| Console cable      | 1    |        |
| Ear bracket (pair) | 1    |        |
| SATA cable         | 2    |        |
| SATA power cable   | 2    |        |
| HDD kit            | 2    |        |

\_\_\_\_

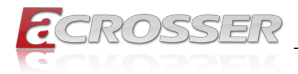

# 2. Hardware Information

## 2.1. Dimensions

(Unit: mm)

#### System:

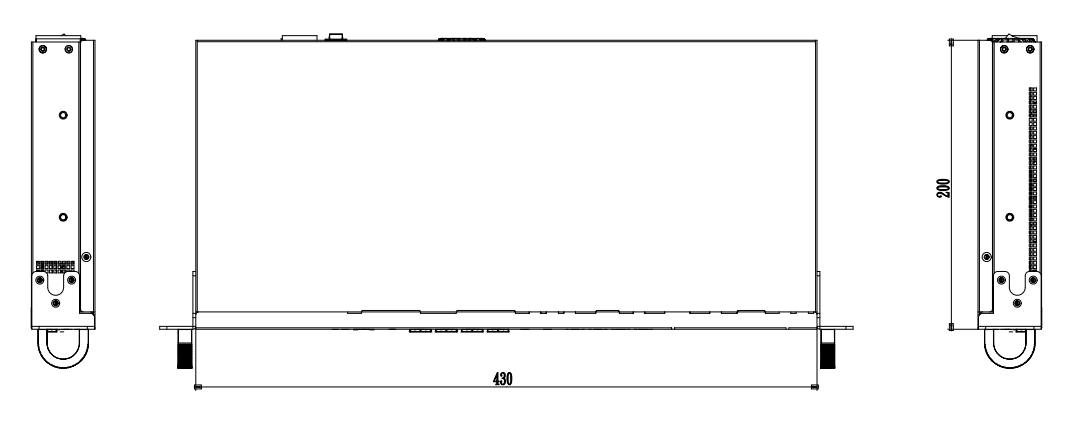

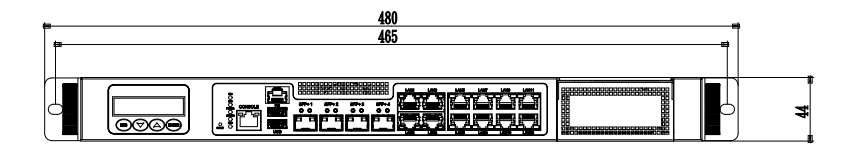

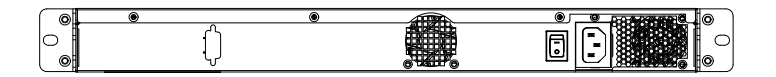

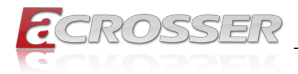

#### **Component Side:**

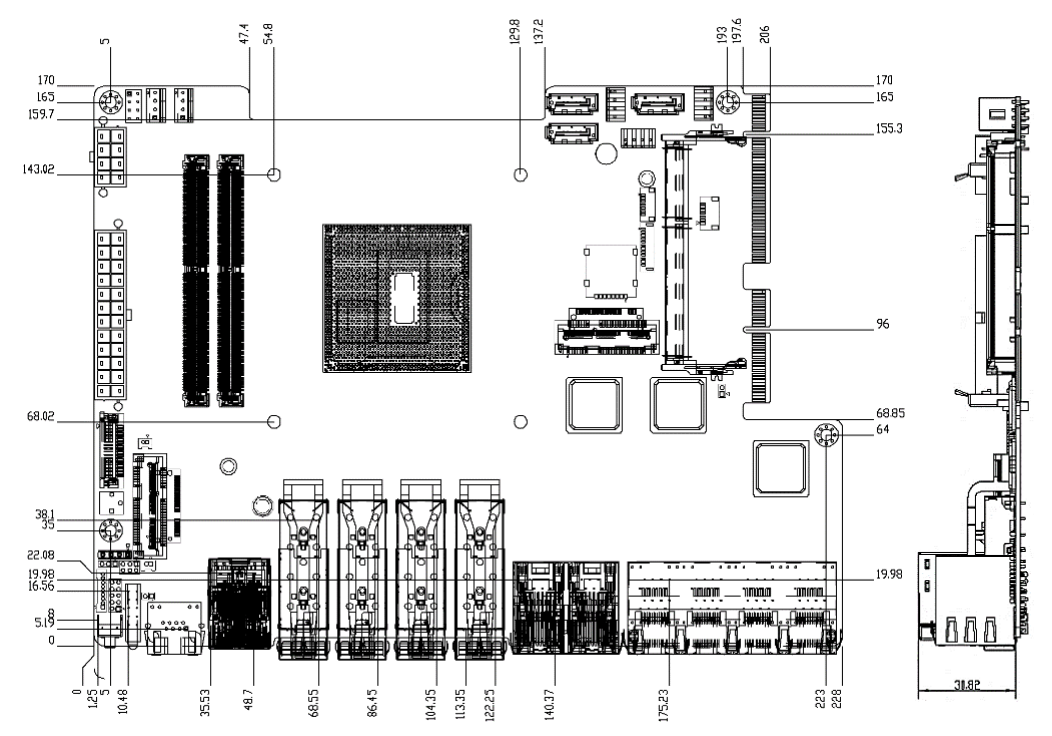

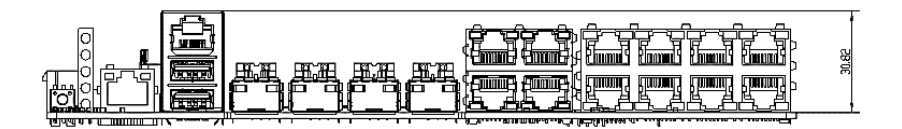

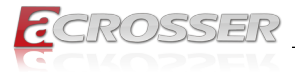

#### Solder Side:

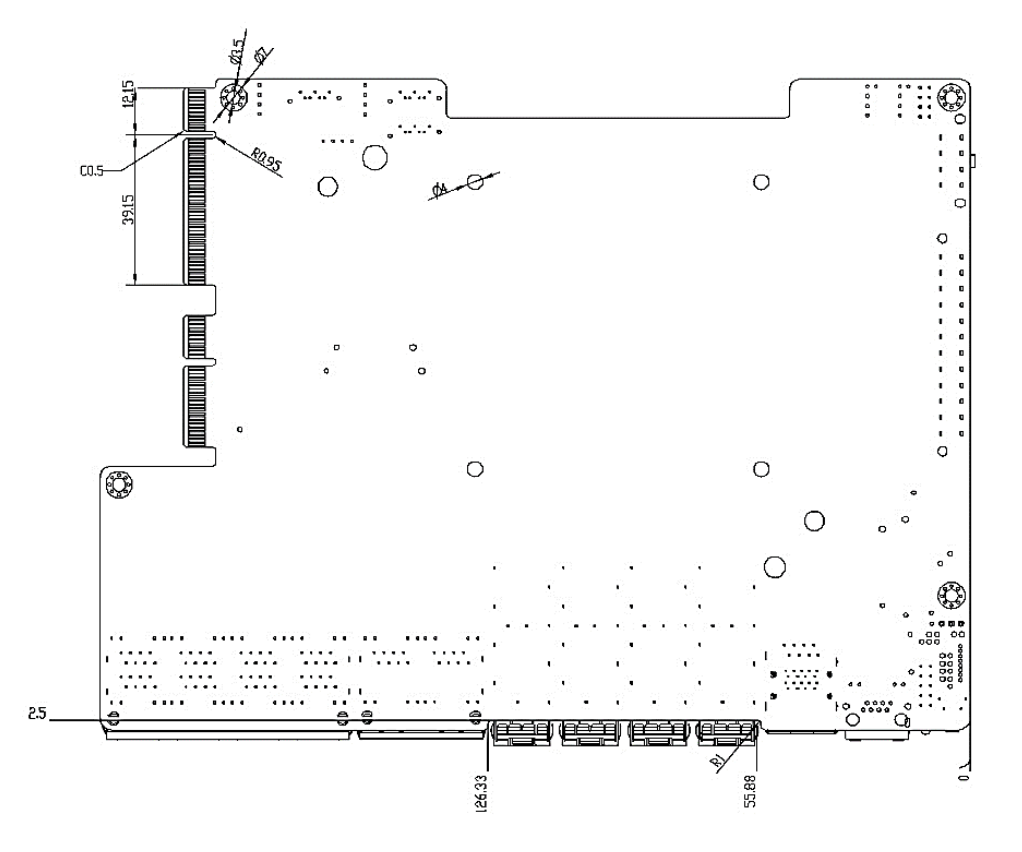

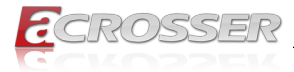

### 2.2. Jumpers and Connectors

#### **Component Side:**

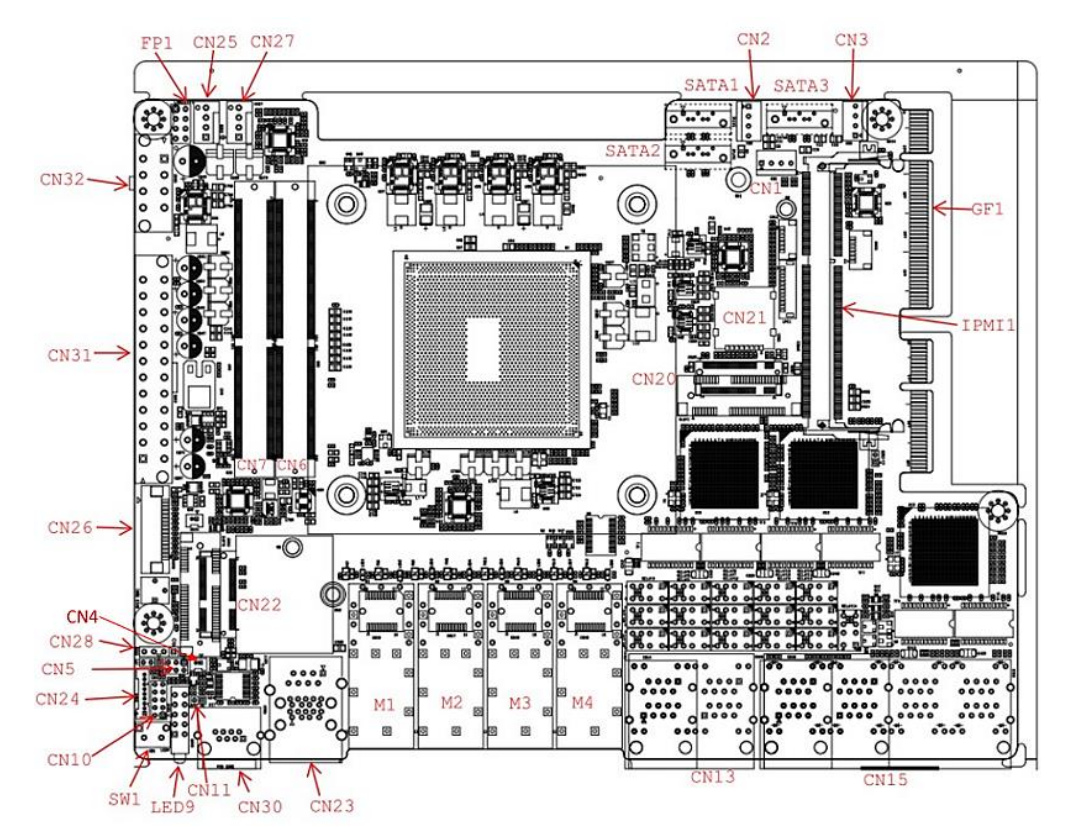

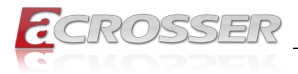

### 2.3. List of Jumpers

This system board is configured with a number of jumpers which can be configured for your application. This section details those jumpers and their settings.

| Label | Function   |
|-------|------------|
| CN5   | Clear CMOS |

### 2.3.1. Clear CMOS (CN5)

| Setting          | Configuration |
|------------------|---------------|
| Normal (Default) | 1-3, 2-4      |
| Clear CMOS       | 3-5, 4-6      |

### 2.4. List of Connectors

This system board is configured with a number of connectors which can be used for configuring your system and connecting with external modules. This section details those connectors and settings.

| Label         | Function                                |
|---------------|-----------------------------------------|
| LED9          | Status LED                              |
| CN1, CN2, CN3 | SATA Power CN4                          |
| CN4           | Battery Header                          |
| CN6, CN7      | DDR4 SO-DIMM*2                          |
| CN10          | DIO Header                              |
| CN11          | Case Open                               |
| CN13          | 1Gb RJ45 Port                           |
| CN15          | 1Gb RJ45 Port                           |
| CN20          | M.2 B-Key slot                          |
| CN21          | Micro SIM                               |
| CN22          | M.2 E-Key slot                          |
| CN23          | USB3.1 + RJ45 Connector (IPMI Ethernet) |
| CN24          | Serial Port                             |
| CN25, CN27    | FAN1/FAN2                               |
| CN26, CN28    | LCM                                     |
| CN30          | Console                                 |
| CN31, CN32    | ATX Power Connector                     |

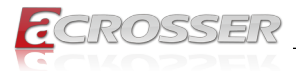

| Label               | Function                     |
|---------------------|------------------------------|
| M1, M2, M3, M4      | 10Gb SFP+                    |
| M1, M2, M3, M4      | 10Gb SFP+                    |
| SATA1, SATA2, SATA3 | SATA Connector               |
| SATA1, SATA2, SATA3 | SATA Connector               |
| IPMI1               | IPMI Slot                    |
| SW1                 | Software Programmable Button |

Note 1: Bypass Function on CN13.

Note 2: PCIe\*8 on GF1 is for NIM riser card PER-R40X only, not for standard PCIe signal.

### 2.4.1. Battery Holder (CN4)

| Pin # | Signal | Pin # | Signal |
|-------|--------|-------|--------|
| 1     | +3.3V  | 2     | Ground |

#### 2.4.2. Digital I/O (CN10)

| Pin # | Signal           | Pin # | Signal           |
|-------|------------------|-------|------------------|
| 1     | Digital I/O bit1 | 2     | Digital I/O bit2 |
| 3     | Digital I/O bit3 | 4     | Digital I/O bit4 |
| 5     | Digital I/O bit5 | 6     | Digital I/O bit6 |
| 7     | Digital I/O bit7 | 8     | Digital I/O bit8 |
| 9     | +5V              | 10    | GND              |

#### 2.4.3. Front Panel Pin Header (FP1)

| Pin # | Signal             | Pin # | Signal   |
|-------|--------------------|-------|----------|
| 1     | Power Button SW+   | 2     | Ground   |
| 3     | Hardware Reset SW+ | 4     | Ground   |
| 5     | PWRLED             | 6     | Ground   |
| 7     | HDDACT             | 8     | HDD LED- |

### 2.4.4. Case Open Holder (CN11)

| Pin # | Signal | Pin # | Signal    |
|-------|--------|-------|-----------|
| 1     | Ground | 2     | Case Open |

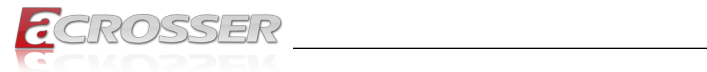

# 2.4.5. M.2 B-Key Slot (CN20)

| Pin # | Signal    | Pin # | Signal     |
|-------|-----------|-------|------------|
| 1     | CFG3      | 2     | +3.3V      |
| 3     | GND       | 4     | +3.3V      |
| 5     | GND       | 6     | PWR_OFF    |
| 7     | USB2DN    | 8     | W_DISABLE  |
| 9     | USB2DP    | 10    | NC         |
| 11    | GND       | -     | -          |
| -     | -         | 20    | NC         |
| 21    | CFG0      | 22    | NC         |
| 23    | NC        | 24    | NC         |
| 25    | NC        | 26    | NC         |
| 27    | GND       | 28    | NC         |
| 29    | PCIE1RXP  | 30    | UIMRST     |
| 31    | PCIE1RXN  | 32    | UIMCLK     |
| 33    | GND       | 34    | UIMDAT     |
| 35    | PCIE1TXN  | 36    | UIMPWR     |
| 37    | PCIE1TXP  | 38    | DEVSLP     |
| 39    | GND       | 40    | NC         |
| 41    | PCIE0RXP  | 42    | NC         |
| 43    | PCIE0RXN  | 44    | NC         |
| 45    | GND       | 46    | NC         |
| 47    | PCIE0TXN  | 48    | NC         |
| 49    | PCIE0TXP  | 50    | PLTRST#    |
| 51    | GND       | 52    | NC         |
| 53    | PCIECLKDN | 54    | WAKE#      |
| 55    | PCIECLKDP | 56    | NC         |
| 57    | GND       | 58    | NC         |
| 59    | NC        | 60    | NC         |
| 61    | NC        | 62    | NC         |
| 63    | NC        | 64    | NC         |
| 65    | NC        | 66    | SIMDET     |
| 67    | NC        | 68    | 32K_SUSCLK |
| 69    | CFG1      | 70    | +3.3V      |

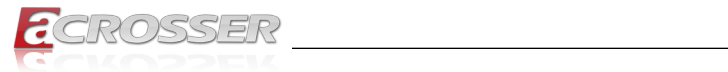

| Pin # | Signal | Pin # | Signal |
|-------|--------|-------|--------|
| 71    | GND    | 72    | +3.3V  |
| 73    | GND    | 74    | +3.3V  |
| 75    | CFG2   | -     | -      |

### 2.4.6. M.2 E-Key Slot (CN22)

| Pin # | Signal     | Pin # | Signal     |
|-------|------------|-------|------------|
| 1     | GND        | 2     | +3.3V      |
| 3     | NC         | 4     | +3.3V      |
| 5     | NC         | 6     | NC         |
| 7     | GND        | 8     | NC         |
| 9     | NC         | 10    | NC         |
| 11    | NC         | 12    | NC         |
| 13    | NC         | 14    | NC         |
| 15    | NC         | 16    | NC         |
| 17    | NC         | 18    | GND        |
| 19    | NC         | 20    | NC         |
| 21    | NC         | 22    | NC         |
| 23    | NC         | 32    | NC         |
| 33    | GND        | 34    | NC         |
| 35    | PCIE0TXP   | 36    | NC         |
| 37    | PCIE0TXN   | 38    | NC         |
| 39    | GND        | 40    | NC         |
| 41    | PCIE0RXP   | 42    | NC         |
| 43    | PCIE0RXN   | 44    | NC         |
| 45    | GND        | 46    | NC         |
| 47    | PCIECLK0DP | 48    | NC         |
| 49    | PCIECLK0DN | 50    | 32K_SUSCLK |
| 51    | GND        | 52    | PLTRST#    |
| 53    | CLKREQ#    | 54    | DIS2#      |
| 55    | WAKE#      | 56    | DIS1#      |
| 57    | GND        | 58    | NC         |
| 59    | PCIE1TXP   | 60    | NC         |
| 61    | PCIE1TXN   | 62    | NC         |

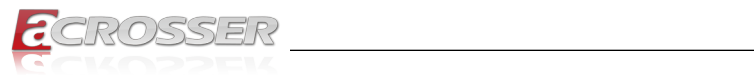

| Pin # | Signal     | Pin # | Signal |
|-------|------------|-------|--------|
| 63    | GND        | 64    | NC     |
| 65    | PCIE0RXP   | 66    | NC     |
| 67    | PCIE0RXN   | 68    | NC     |
| 69    | GND        | 70    | NC     |
| 71    | PCIECLK1DP | 72    | +3.3V  |
| 73    | PCIECLK1DN | 74    | +3.3V  |
| 75    | GND        | -     | -      |

### 2.4.7. Serial Port (CN24)

| Pin # | Signal | Pin # | Signal |
|-------|--------|-------|--------|
| 1     | DCD2   | 2     | DSR2   |
| 3     | RXD2   | 4     | RTS2   |
| 5     | TXD2   | 6     | CTS2   |
| 7     | DTR2   | 8     | RI2    |
| 9     | GND    | -     | -      |

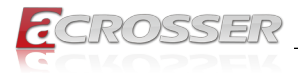

### 2.5. Hardware Installation

This section details the hardware assembly steps for the ANR-ICEDA1. Please read this section thoroughly before beginning installation and ensure you have all necessary components ready. A Phillips head screwdriver is required.

### 2.5.1. 2.5" Hard Disk Drive Installation

Step 1: Unscrew the upper lid.

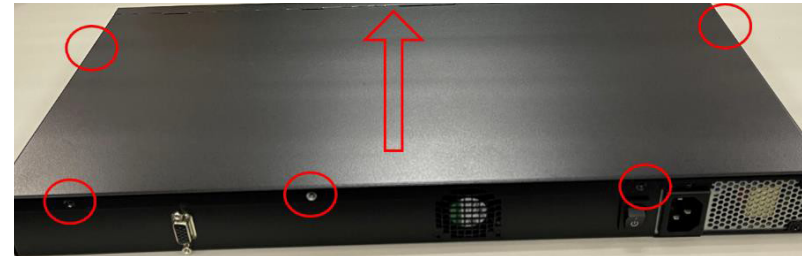

Step 2: Place assembled cushions on the hard disk driver bracket.

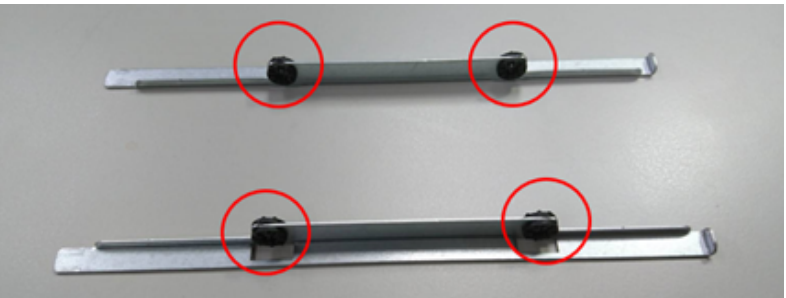

Step 3: Lock HDD on the bottom cushions with four screws.

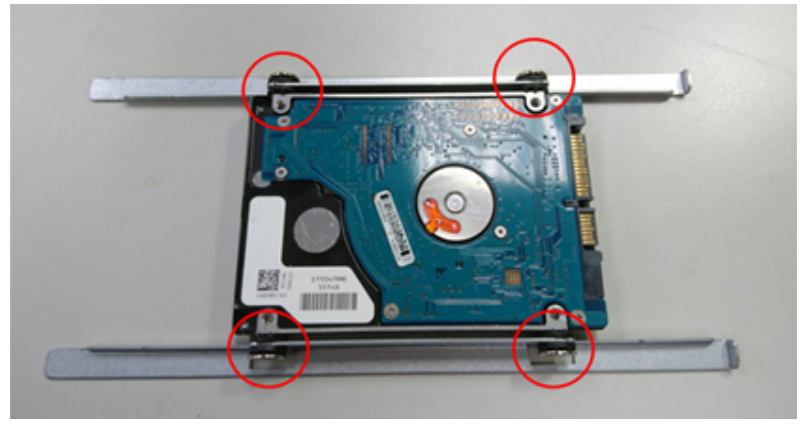

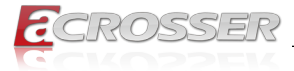

Step 4: Connect the SATA cable and power cable to the main board.

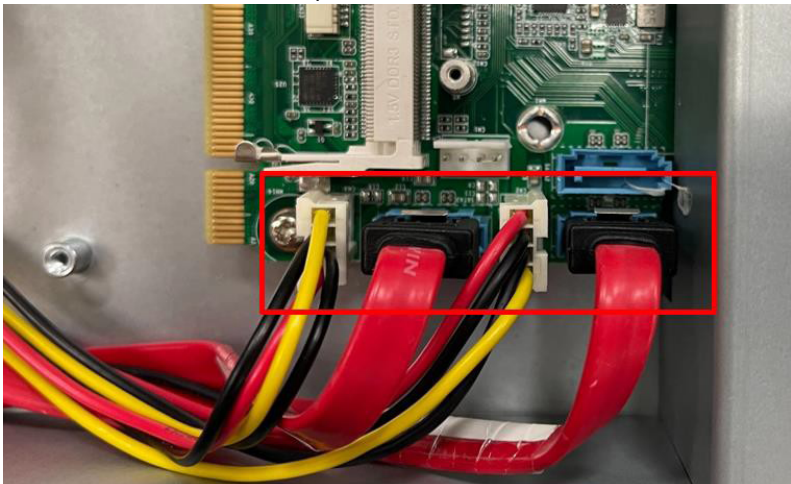

Step 5: Connect the SATA cable and power cable into the Hard Disk and put hard drive bracket on the chassis.

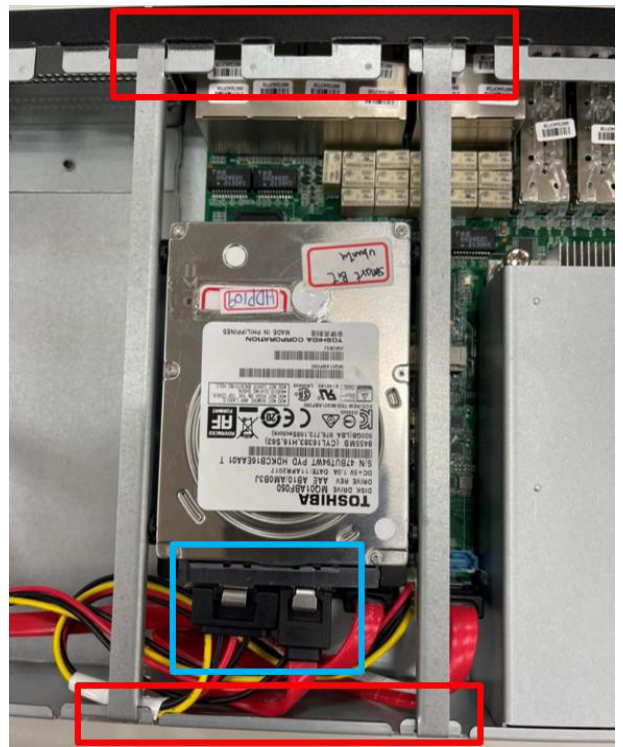

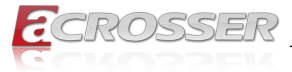

Step 6: Connect the SATA cable and power cable into the Hard Disk and put hard drive bracket on the chassis.

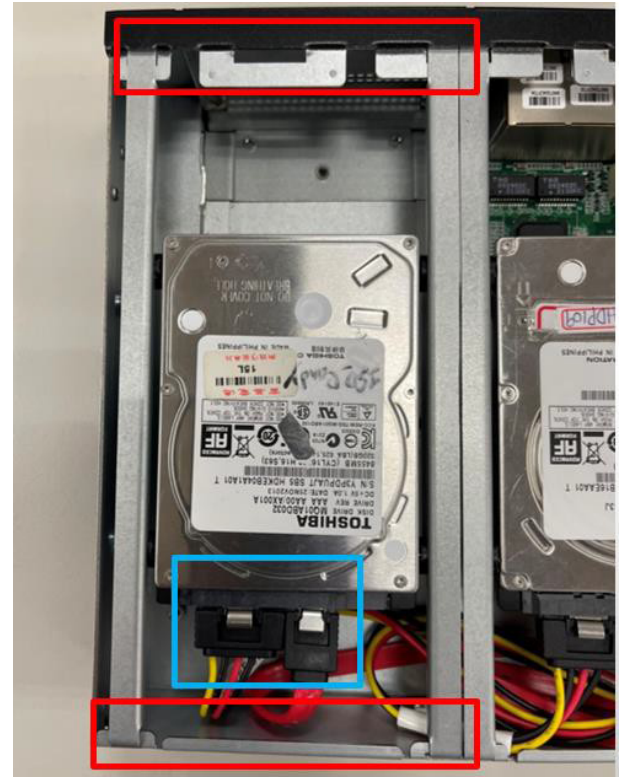

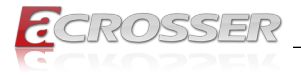

### 2.5.2. Heat Sink Installation

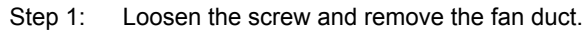

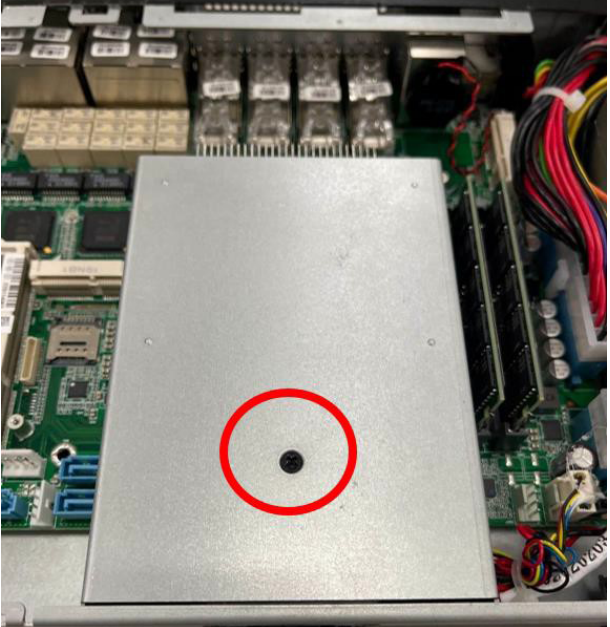

Step 2: Cover the Heatsink on the CPU and ensure the direction of the Heatsink does not obstruct the airflow.

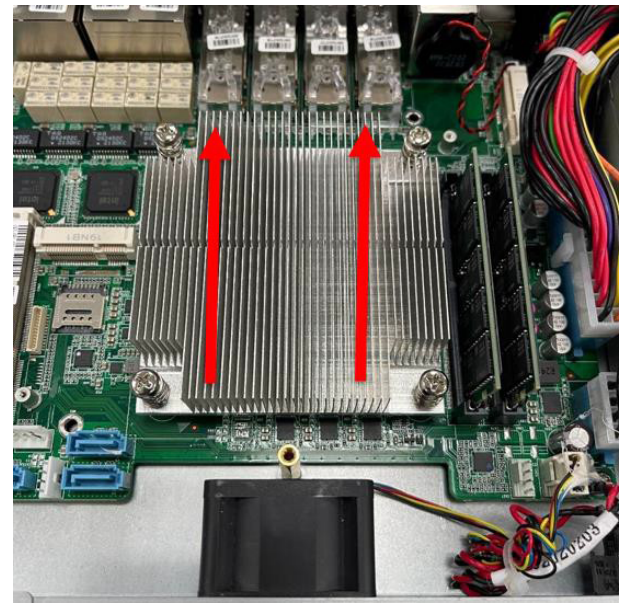

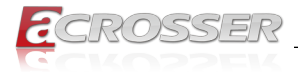

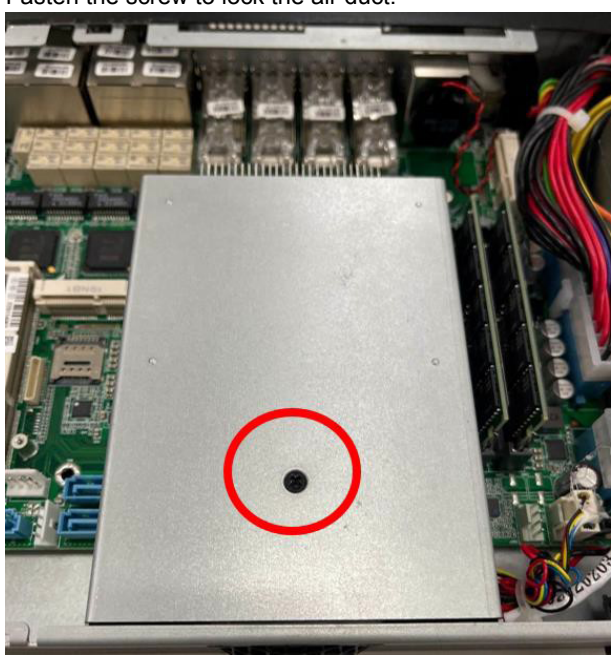

Step 3: Fasten the screw to lock the air duct.

### 2.5.3. NIM Installation

#### Step 1: Loosen the screws on the bottom of chassis.

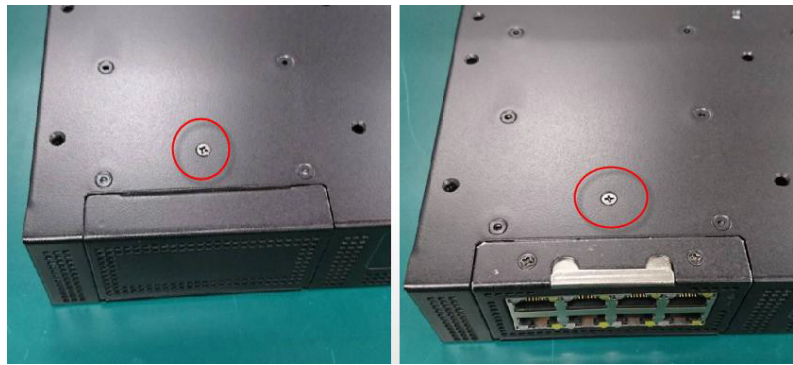

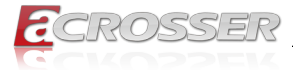

Step 2: Remove the null Module cover or existing LAN module.

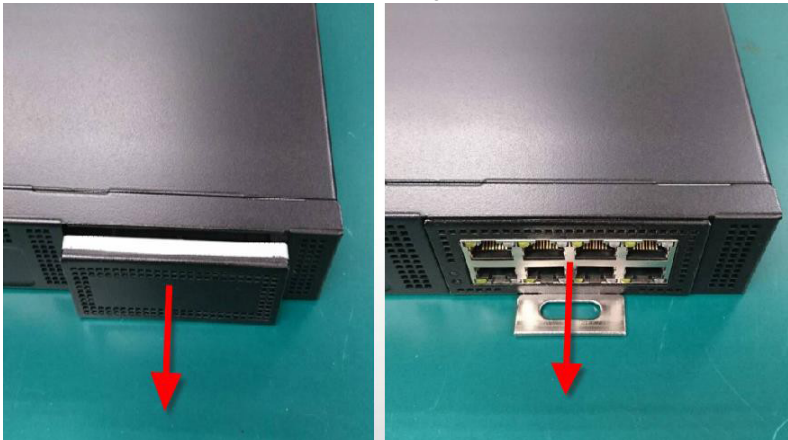

Step 3: Insert the LAN Module and fasten the screws.

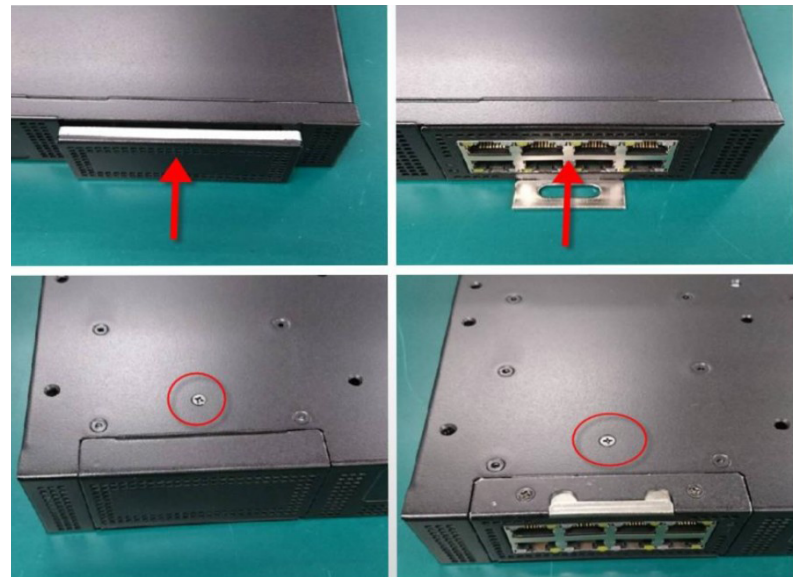

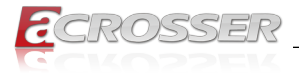

# 3. AMI BIOS Setup

### 3.1. System Test and Initialization

These routines test and initialize board hardware. If the routines encounter an error during the tests, you will either hear a few short beeps or see an error message on the screen. There are two kinds of errors: fatal and non-fatal. The system can usually continue the boot up sequence with non-fatal errors.

The system configuration verification routines check the current system configuration stored in the CMOS memor y and BIOS NVRAM. If system configuration is not found or system configuration data error is detected, system will load optimized default and re-boot with this default system configuration automatically.

There are four situations in which you will need to setup system configuration:

- · Starting the system for the first time
- The system hardware has been changed
- The system configuration is reset by Clear-CMOS jumper.
- The CMOS memory has lost power and the configuration information is erased

The system's CMOS memory uses a backup battery for data retention. The battery must be replaced when it runs down.

### 3.2. AMI BIOS Setup

The AMI BIOS ROM has a pre-installed Setup program that allows users to modify basic system configurations, which is stored in the battery-backed CMOS RAM and BIOS NVRAM so that the information is retained when the power is turned off.

To enter BIOS Setup, press <Del> or <ESC> immediately while your computer is powering up.

The function for each interface can be found below.

**Main** – Date and time can be set here. Press <Tab> to switch between date elements

Advanced - Enable/ Disable boot option for legacy network devices

Chipset – Host bridge parameters.

Boot - Enable/ Disable quiet Boot Option

Security – The setup administrator password can be set here

Save & Exit – Save your changes and exit the program

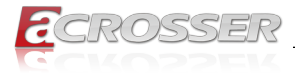

# 3.3. Setup Submenu: Main

| Main Advanced Platform Configurat.               | Aptio Setup – AMI<br>ion Socket Configuration | Security Boot Save & Exit                                                                                                    |
|--------------------------------------------------|-----------------------------------------------|----------------------------------------------------------------------------------------------------|
| BIOS Information<br>ARM-ICEDA1 V1.0 (xx/xx/2023) |                                               | Set the Date. Use Tab to<br>switch between Date elements.<br>Default Rappes:                                                                                          |
| BIOS Vendor<br>Compliancy                        | American Megatrends<br>UEFI 2.8; PI 1.7       | Year: 1998-9999<br>Months: 1-12<br>Days: Dependent on month                                                                                                    |
| System Date<br>System Time                       | [Fri 07/01/2022]<br>[13:24:49]                | Range of Years may vary.                                                                                                    |
| Access Level                                     | Administrator                                 |                                                                                                    |
|                                                  |                                               | <pre>++: Select Screen 11: Select Item Enter: Select +/-: Change Opt. F1: General Help F2: Previous Values F3: Optimized Defaults F4: Save &amp; Exit ESC: Exit</pre> |
| Version 2                                        | 22 1283 Conuright (C) 2022                    | AMT                                                                                                    |

# 3.4. Setup Submenu: Advanced

| Aptio Setup<br>Main Advanced Platform Configuration                                                                                                    | <ul> <li>AMI</li> <li>Socket Configuration Security</li> </ul>                                                                                                    |
|----------------------------------------------------------------------------------------------------|----------------------------------------------------------------------------------------------------|
| <ul> <li>Trusted Computing</li> <li>Hardware Monitor</li> <li>SIO Configuration</li> <li>Serial Port Console Redirection</li> <li>Power Management</li> <li>Digital IO Port Configuration</li> <li>LAN Bypass Configuration</li> <li>Case Open Configuration</li> </ul> | Trusted Computing<br>Settings<br>++: Select Screen<br>14: Select Item<br>Enter: Select<br>+/-: Change Opt.<br>F1: General Help<br>F2: Previous Values<br>F3: Optimized Defaults<br>F4: Save & Exit<br>ESC: Exit |
| Version 2.22.1283 Copyright (C) 2022 AMI                                                                                                    |                                                                                                    |

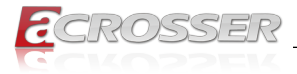

### 3.4.1. Trusted Computing

| Aduapand                                  | Aptio Setup – AMI   |                                         |
|-------------------------------------------|---------------------|-----------------------------------------|
| Huvanceu                                  |                     |                                         |
| TPM 2.0 Device Found<br>Firmware Version: | 7.2                 | Enables or Disables<br>BIOS support for |
| Vendor:                                   | NTC                 | security device. O.S.                   |
| Security Device<br>Support                | [Enable]            | Device. TCG EFI<br>protocol and INT1A   |
| Active PCR banks                          | SHA-1,SHA256        | interface will not be                   |
| Available PCR banks                       | SHA-1,SHA256,SHA384 | available.                              |
| SHA-1 PCR Bank                            | [Enabled]           |                                         |
| SHA256 PCR Bank                           | [Enabled]           | ++: Select Screen                       |
| SHA384 PCR Bank                           | [Disabled]          | T↓: Select Item<br>Enter: Select        |
| Pending operation                         | [None]              | +/-: Change Opt.                        |
| Platform Hierarchy                        | [Enabled]           | F1: General Help                        |
| Storage Hierarchy                         | [Enabled]           | F2: Previous Values                     |
| Endorsement                               | [Enabled]           | F3: Optimized Defaults                  |
| Hierarchy                                 | •                   | F4: Save & Exit                         |
|                                           |                     | ESC: Exit                               |
| Version 2.22.1283 Copyright (C) 2022 AMI  |                     |                                         |

- Security Device Support
   Enables or Disables BIOS support for security device. O.S. will not show Security
   Device. TCG EFI protocol and INT1A interface will not be available.
- SHA-1 PCR Bank Enable or Disable SHA-1 PCR Bank
- SHA256 PCR Bank Enable or Disable SHA256 PCR Bank.
- SHA384 PCR Bank Enable or Disable SHA384 PCR Bank.
- Pending operation Schedule an Operation for the Security Device. NOTE: Your Computer will reboot during restart in order to change State of Security Device.
- Platform Hierarchy
   Enable or Disable Platform Hierarchy.
- Storage Hierarchy
   Enable or Disable Storage Hierarchy.
- Endorsement Hierarchy Enable or Disable Endorsement Hierarchy.
- TPM 2.0 UEFI Spec Version Select the TCH2 Spec Version Support.

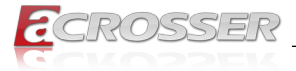

TCG\_1\_2: The Compatible mode for Win8/Win10

TCG\_2: Support new TCG2 protocol and event format for Win10 or later.

#### Physical Presence Spec Version

Select to Tell O.S. to support PPI Spec Version 1.2 or 1.3. Note some HCK tests might not support 1.3

#### Device Select

TPM 1.2 will restrict support to TPM 1.2 devices, TPM 2.0 will restrict support to TPM 2.0 devices, Auto will support both with the default set to TPM 2.0 devices if not found, TPM 1.2 devices will be enumerated.

### 3.4.2. Hardware Monitor

|                                          | Advanced         | Aptio Setup — AMI         |                                                        |
|------------------------------------------|------------------|---------------------------|--------------------------------------------------------|
|                                          | Pc Health Status |                           | Smart Fan function                                     |
| Þ                                        |                  |                           | setting                                                |
|                                          | CPU Temperature  | : +41 °c                  |                                                        |
|                                          |                  | • 7047 PPM                |                                                        |
|                                          | System FAN       | : N/A                     |                                                        |
|                                          | VCORE            | : +1.787 V                | ++: Select Screen                                      |
|                                          | VMEM<br>+12V     | : +1.209 V<br>: +12.295 V | I∔: Select ltem<br>Enter: Select                       |
|                                          | +3.3V<br>5VSB    | : +3.397 V<br>: +5.041 V  | +/−: Change Opt.<br>F1: General Help                   |
|                                          | +5V              | : +5.068 V                | F2: Previous Values                                    |
|                                          | VBAT             | : +3.357 V<br>: +2.964 V  | F3: Optimized Defaults<br>F4: Save & Exit<br>ESC: Exit |
| Version 2.22.1283 Copyright (C) 2022 AMI |                  |                           |                                                        |

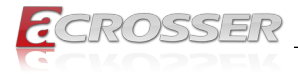

### 3.4.3. System Fan Setting

| Advanced                                                    | Aptio Setup – AMI      |                                                                                                    |
|-------------------------------------------------------------|------------------------|----------------------------------------------------------------------------------------------------|
| Smart Fan Function                                          |                        | Smart Fan Mode Select                                                                                                    |
| CPU Fan Setting<br>CPU Fan Mode<br>Manual PWM Setting       | [Software Mode]<br>127 |                                                                                                    |
| System Fan Setting<br>System Fan Mode<br>Manual PWM Setting | [Software Mode]<br>127 |                                                                                                    |
|                                                             |                        | <pre>++: Select Screen 14: Select Item Enter: Select +/-: Change Opt. F1: General Help F2: Previous Values F3: Optimized Defaults F4: Save &amp; Exit ESC: Exit</pre> |
| Version 2.22.1283 Copyright (C) 2022 AMI                    |                        |                                                                                                    |

\_\_\_\_\_

• Manual PWM Setting Fan will work with this Manual PWM Value.

| Advanced                                                                                                    | Aptio Setup – AMI                                                                                                    |                                                                                                    |
|----------------------------------------------------------------------------------------------------|----------------------------------------------------------------------------------------------------|----------------------------------------------------------------------------------------------------|
| Smart Fan Function                                                                                                    |                                                                                                    | Smart Fan Mode Select                                                                                                |
| CPU Fan Setting<br>CPU Fan Mode<br>Temperature select<br>Fan off temperature limit<br>Fan start temperature limit<br>Fan start PMM<br>PMM SLOPE SETTING<br>System Fan Setting<br>System Fan Mode<br>Temperature select<br>Fan off temperature limit<br>Fan start temperature limit<br>Fan start temperature limit<br>Fan start PMM<br>PMM SLOPE SETTING | [Automatic Mode]<br>[CPU Temperature]<br>20<br>45<br>95<br>65<br>5<br>[Automatic Mode]<br>[CPU Temperature]<br>20<br>45<br>95<br>65<br>5 | ++: Select Screen<br>11: Select Item<br>Enter: Select<br>+/-: Change Opt.<br>F1: General Help<br>F2: Previous Values |
|                                                                                                    |                                                                                                    | F3: Optimized Defaults<br>F4: Save & Exit<br>ESC: Exit                                                               |
| Version                                                                                                    | 2.22.1283 copyright (C) 2022                                                                                                    | AMI                                                                                                    |

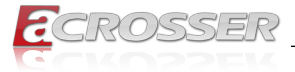

- Smart Fan 1 Mode
   Smart Fan Mode Select.
- Fan off temperature limit Fan will off when temperature lower then this limit.
- Fan start temperature limit Fan will work when temperature higher than this limit.
- Fan full speed temperature limit Fan will full speed when temperature higher than this limit.
- Fan start PWM Fan will full start with this PWM value.
- PWM SLOPE SETTING PWM SLOPE Selection.
   Slope = PWM value / °C

### 3.4.4. SIO Configuration

| Aptio Setup - AMI<br>Advanced            |                                                                                                    |                                                                                                    |
|------------------------------------------|----------------------------------------------------------------------------------------------------|----------------------------------------------------------------------------------------------------|
|                                          | AMI SIO Driver Version : A5.17.00<br>Super IO Chip Logical Device(s) Configuration<br>[*Active*] Serial Port 0<br>[*Active*] Serial Port 1<br>[*Active*] Parallel Port                               | View and Set Basic<br>properties of the SIO<br>Logical device. Like IO<br>Base, IRQ Range, DMA<br>Channel and Device Mode.                                                     |
|                                          | WARNING: Logical Devices state on the left<br>side of the control, reflects the current<br>Logical Device state. Changes made during<br>Setup Session will be shown after you restart<br>the system. | ++: Select Screen<br>†4: Select Item<br>Enter: Select<br>+/-: Change Opt.<br>F1: General Help<br>F2: Previous Values<br>F3: Optimized Defaults<br>F4: Save & Exit<br>ESC: Exit |
| Version 2.22.1283 Copyright (C) 2022 AMI |                                                                                                    |                                                                                                    |

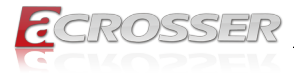

### 3.4.5. Serial Port 0 Configuration

| Aptio Setup – AMI<br>Advanced                                                 |                             |                                                                                                    |
|-------------------------------------------------------------------------------|-----------------------------|----------------------------------------------------------------------------------------------------|
| Serial Port O Configura                                                       | tion<br>[Enabled]           | Enable or Disable this<br>Logical Device.                                                                                                    |
| Logical Device Settings:<br>Current : IO=3F8h; I                              | RQ=4;                       |                                                                                                    |
| Possible:                                                                     | [Use Automatic<br>Settings] |                                                                                                    |
| WARNING: Disabling SIO L<br>have unwanted side effec<br>PROCEED WITH CAUTION. | ogical Devices may<br>ts.   | <pre>++: Select Screen 14: Select Item Enter: Select +/-: Change Opt. F1: General Help F2: Previous Values F3: Optimized Defaults F4: Save &amp; Exit ESC: Exit</pre> |
| Version 2.22.1283 Copyright (C) 2022 AMI                                      |                             |                                                                                                    |

#### • Use This Device

Enable/Disable this Logical Device.

#### Possible

Allow user to change Device's Resource settings. New settings will be reflected on This Setup Page after System restarts.

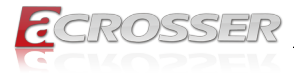

### 3.4.6. Serial Port 1 Configuration

| Aptio Setup – AMI<br>Advanced                                                 |                             |                                                                                                    |
|-------------------------------------------------------------------------------|-----------------------------|----------------------------------------------------------------------------------------------------|
| Serial Port 1 Configura                                                       | tion                        | Enable or Disable this                                                                                                    |
| Use This Device                                                               | [Enabled]                   |                                                                                                    |
| Logical Device Settings:<br>Current : IO=2F8h; I                              | RQ=3;                       |                                                                                                    |
| Possible:                                                                     | [Use Automatic<br>Settings] |                                                                                                    |
| WARNING: Disabling SIO L<br>have unwanted side effec<br>PROCEED WITH CAUTION. | ogical Devices may<br>ts.   | ++: Select Screen<br>14: Select Item<br>Enter: Select<br>+/-: Change Opt.<br>F1: General Help<br>F2: Previous Values<br>F3: Optimized Defaults<br>F4: Save & Exit<br>ESC: Exit |
| Version 2.22.1283 Copyright (C) 2022 AMI                                      |                             |                                                                                                    |

#### • Use This Device

Enable/Disable this Logical Device.

#### Possible

Allow user to change Device's Resource settings. New settings will be reflected on This Setup Page after System restarts.

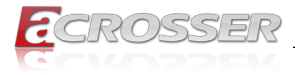

### 3.4.7. Parallel Port Configuration

| Advanced                                                                      | Aptio Setup — AMI                     |                                                                                                    |
|-------------------------------------------------------------------------------|---------------------------------------|----------------------------------------------------------------------------------------------------|
| Parallel Port Configura                                                       | tion                                  | Enable or Disable this                                                                                                    |
| Use This Device                                                               | [Enabled]                             | Lugical Device.                                                                                                    |
| Logical Device Settings:<br>Current : IO=378h; I                              | RQ=5;                                 |                                                                                                    |
| Possible:                                                                     | [Use Automatic<br>Settings]           |                                                                                                    |
| Mode :                                                                        | [Standard Parallel<br>Port mode(SPP)] | ++: Select Screen                                                                                                    |
| WARNING: Disabling SIO L<br>have unwanted side effec<br>PROCEED WITH CAUTION. | ogical Devices may<br>ts.             | <ul> <li>Frei Select Trem</li> <li>Enter: Select</li> <li>+/-: Change Opt.</li> <li>F1: General Help</li> <li>F2: Previous Values</li> <li>F3: Optimized Defaults</li> <li>F4: Save &amp; Exit</li> <li>ESC: Exit</li> </ul> |
| Version 2.22.1283 Copyright (C) 2022 AMI                                      |                                       |                                                                                                    |

#### • Use This Device

Enable/Disable this Logical Device

#### Possible

Allow user to change Device's Resource settings. New settings will be reflected on This Setup Page after System restarts.

#### • Mode

Change Parallel Port mode. Some of the Modes required a DMA resource. After Mode changing, Reset the System to reflect actual device settings.

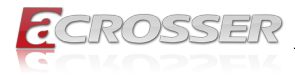

### 3.4.8. Serial Port Console Redirection

| Aptio Setup - AMI<br>Advanced                                                                                                    |                                                                                                    |  |
|----------------------------------------------------------------------------------------------------|----------------------------------------------------------------------------------------------------|--|
| Advanced<br>COMO<br>Console Redirection [Enabled]<br>Console Redirection Settings<br>Legacy Console Redirection Settings<br>Serial Port for Out-of-Band Management/<br>Windows Emergency Management Services (EMS)<br>Console Redirection [Disabled]<br>EMS<br>Console Redirection Settings | Console Redirection<br>Enable or Disable.<br>++: Select Screen<br>fl: Select Item<br>Enter: Select<br>+/-: Change Opt.<br>F1: General Help<br>F2: Previous Values<br>F3: Optimized Defaults<br>F4: Save & Exit<br>ESC: Exit |  |
| Version 2.22.1283 Copyright (C) 2022 AMI                                                                                                    |                                                                                                    |  |

- Console Redirection Console Redirection Enable or Disable.
- Console Redirection EMS Console Redirection Enable or Disable.

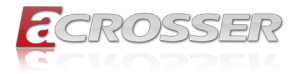

### 3.4.9. Console Redirection Settings

| Advanced                                                                                                    | Aptio Setup – AMI                                                                                                    |                                                                                                    |
|----------------------------------------------------------------------------------------------------|----------------------------------------------------------------------------------------------------|----------------------------------------------------------------------------------------------------|
| Advanced<br>COMO<br>Console Redirection S<br>Terminal Type<br>Bits per second<br>Data Bits<br>Parity<br>Stop Bits<br>Flow Control<br>VT-UTF8 Combo Key<br>Support<br>Recorder Mode<br>Resolution 100x31<br>Putty KeyPad | ettings<br>[VT100Plus]<br>[115200]<br>[8]<br>[None]<br>[1]<br>[None]<br>[Enabled]<br>[Disabled]<br>[Disabled]<br>[VT100] | Emulation: ANSI:<br>Extended ASCII char<br>set. VT100: ASCII char<br>set. VT100Plus: Extends<br>VT100 to support color,<br>function keys, etc.<br>VT-UTF8: Uses UTF8<br>encoding to map Unicode<br>++: Select Screen<br>11: Select Item<br>Enter: Select<br>+/-: Change Opt.<br>F1: General Help<br>F2: Previous Values<br>F3: Optimized Defaults<br>F4: Save & Exit<br>ESC: Exit |
| Vene                                                                                                    | ion 2 22 1283 Conuright (C)                                                                                              | 2022 AMT                                                                                                    |

#### • Terminal Type

Emulation:

ANSI: Extended ASCII char set.

VT100: ASCII char set.

VT100+: Extends VT100 to support color, function keys, etc.

VT-UTF8: Uses UTF8 encoding to map Unicode chars onto 1 or more bytes.

#### Bits per second

Selects serial port transmission speed. The speed must be matched on the other side. Long or noisy lines may require lower speeds.

Data Bits

Data Bits

Parity

A Parity bit can be sent with the data bits to detect some transmission errors.

Even: Parity bit is 0 if the number of 1's in the data bits is even.

Odd: Parity bit is 0 if the number of 1's in the data bits is odd.

Mark: Parity bit is always 1.

Space: Parity bit is always 0. Mark and Space Parity do not allow for error detection. They can be used as an additional data bit.

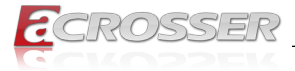

#### Stop Bits

Stop bits indicate the end of a serial data packet. (A start bit indicates the beginning). The standard setting is 1 stop bit. Communication with slow devices may require more than 1 stop bit.

#### Flow control

Flow control can prevent data loss from buffer overflow. When sending data, if the receiving buffers are full, a 'stop' signal can be sent to stop the data flow. Once the buffers are empty, a 'start' signal can be sent to re-start the flow. Hardware flow control uses two wires to send start/stop signals.

#### VT-UTF8 Combo Key Support

Enable VT-UTF8 Combination Key Support for ANSI/VT100 terminals.

Recorder Mode

With this mode enabled only text will be sent. This is to capture Terminal data.

Resolution 100x31
 Enables or disables extended terminal resolution.

#### Putty KeyPad

Select FunctionKey and KeyPad on Putty.

### 3.4.10. Legacy Console Redirection Settings

| Advanced                                                  | Aptio Setup – AMI                    |                                                                                                    |
|-----------------------------------------------------------|--------------------------------------|----------------------------------------------------------------------------------------------------|
| Legacy Console Redirect.                                  | ion Settings                         | Select a COM port to<br>display redirection of                                                                                                    |
| Redirection COM Port<br>Resolution<br>Redirect After POST | [COMO]<br>[80x24]<br>[Always Enable] | Legacy OS and Legacy<br>OPROM Messages                                                                                                    |
|                                                           |                                      | <pre>++: Select Screen ↑↓: Select Item Enter: Select +/-: Change Opt. F1: General Help F2: Previous Values F3: Optimized Defaults F4: Save &amp; Exit ESC: Exit</pre> |
| Version 2.22.1283 Copyright (C) 2022 AMI                  |                                      |                                                                                                    |

#### Redirection COM Port

Select a COM port to display redirection of Legacy OS and Legacy OPROM Messages.

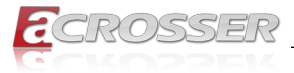

#### Resolution

On Legacy OS, the Number of Rows and Columns supported redirection.

#### 3.4.11. Power Management

| Advanced                            | Aptio Setup – AMI          |                                           |
|-------------------------------------|----------------------------|-------------------------------------------|
| Power Management                    |                            | Select system power<br>mode.              |
| Power Mode<br>Restore AC Power Loss | [ATX Type]<br>[Last State] |                                           |
| Wake Events<br>System Wake On RTC   | [Disabled]                 |                                           |
|                                     |                            |                                           |
|                                     |                            | ++: Select Screen<br>↑↓: Select Item      |
|                                     |                            | Enter: Select<br>+/-: Change Opt.         |
|                                     |                            | F1: General Help<br>F2: Previous Values   |
|                                     |                            | F3: Optimized Defaults<br>F4: Save & Exit |
|                                     |                            | ESC: Exit                                 |
| Version                             | 2.22.1283 Copyright (C) 2  | 022 AMI                                   |

- Power Mode
   Select power supply mode.
- Restore AC Power Loss Select power state when power is re-applied after a power failure.
- System Wake On RTC

By Date: System will wake on the day with hr::min::sec specified./n By Weekday: System will wake on the enabled weekday with hr ::min::sec specified./ n

Bypass: BIOS will not control RTC wake function.

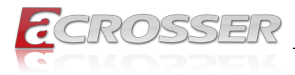

### 3.4.12. Digital IO Port Configuration

| Aptio Setup – AMI<br>Advanced                                                                                                |                                                                                                    |                                                                                                    |  |  |
|----------------------------------------------------------------------------------------------------|----------------------------------------------------------------------------------------------------|----------------------------------------------------------------------------------------------------|--|--|
| Digital IO Port                                                                                                    | Configuration                                                                                                    | Set DIO as Input or<br>Output                                                                                                    |  |  |
| DI01<br>Output Level<br>DI02<br>Output Level<br>DI03<br>Output Level<br>DI04<br>Output Level<br>DI05<br>DI06<br>DI07<br>DI08 | [Output]<br>[High]<br>[Output]<br>[High]<br>[Output]<br>[High]<br>[Input]<br>[Input]<br>[Input]<br>[Input]<br>[Input] | <pre>++: Select Screen +/: Select Item Enter: Select +/-: Change Opt. F1: General Help F2: Previous Values F3: Optimized Defaults F4: Save &amp; Exit ESC: Exit</pre> |  |  |
| Version 2.22.1283 Copyright (C) 2022 AMI                                                                                     |                                                                                                    |                                                                                                    |  |  |

• DIO

Set DIO as Input or Output.

Output Level

Set output level when DIO pin is output.

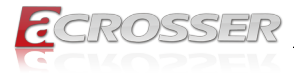

### 3.4.13. LAN Bypass Configuration

| Advanced                                                                                                    | Aptio Setup – AMI                                                    |                                                                                                    |
|----------------------------------------------------------------------------------------------------|----------------------------------------------------------------------|----------------------------------------------------------------------------------------------------|
| LAN Bypass Configuration                                                                                                    |                                                                      | Configure LAN Bypass<br>Status LED.                                                                                                    |
| LAN Bypass Status LED                                                                                                    | [LED OFF]                                                            |                                                                                                    |
| LAN Bypass Kit 1 Configur<br>Mode for Power-on<br>Mode for Power-off<br>LAN Bypass Kit 2 Configur<br>Mode for Power-on<br>Mode for Power-off | ration<br>[PassTru]<br>[PassTru]<br>ration<br>[PassTru]<br>[PassTru] |                                                                                                    |
| WDT Configuration                                                                                                    | [System Reset]                                                       | <pre>++: Select Scheen 14: Select Item Enter: Select +/-: Change Opt. F1: General Help F2: Previous Values F3: Optimized Defaults F4: Save &amp; Exit ESC: Exit</pre> |
| Vencion                                                                                                    | 2 22 1283 Copunight (C) 20                                           | TWA COA                                                                                                    |

- Lan Bypass Status LED Configure LAN Bypass status LED.
- Mode for Power-on
   Configure LAN kit behavior when system is in power-on state. (Bypass/Pass
   Through)
- Mode for Power-off
   Configure LAN kit behavior when system is in power-off state. (Bypass/Pass
   Through)
- WDT Configuration
   Configure WDT behavior, System Reset, Force Bypass.

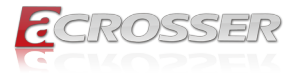

### 3.4.14. Case Open Configuration

| Advanced                                 | Aptio Setup – AMI  |                                                                                                    |
|------------------------------------------|--------------------|----------------------------------------------------------------------------------------------------|
| Case Open Configuration                  |                    | Case Open detecting<br>function                                                                                                    |
| Case Open Warning<br>Chassis Opened      | [Disabled]<br>[No] |                                                                                                    |
|                                          |                    | <pre>++: Select Screen 14: Select Item Enter: Select +/-: Change Opt. F1: General Help F2: Previous Values F3: Optimized Defaults F4: Save &amp; Exit ESC: Exit</pre> |
| Version 2.22.1283 Copyright (C) 2022 AMI |                    |                                                                                                    |

• Case Open Warning Case Open detecting function.

Acrosser Technology Co., Ltd.

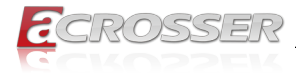

# 3.5. Setup submenu: Chipset

|   | Main                                                                    | Advanced                                                                   | Platform                                              | Aptio Se<br>Configura               | etup – A<br>tion <mark>So</mark> | MI<br>cket Co | nfiguration                                                                                                    | Security                                                                                   |  |
|---|-------------------------------------------------------------------------|----------------------------------------------------------------------------|-------------------------------------------------------|-------------------------------------|----------------------------------|---------------|----------------------------------------------------------------------------------------------------|--------------------------------------------------------------------------------------------|--|
| • | Main<br>PCH-IO<br>Server<br><br>Setup N<br>Settin;<br>values<br>may cau | Advanced<br>Configura<br>ME Config<br>Warning:<br>g items on<br>use system | Platform<br>tion<br>uration<br>this Scre<br>to malfur | configura<br>een to inco<br>nction! | tion <u>So</u><br>orrect         |               | <pre>&gt;&gt;&gt;&gt;&gt;&gt;&gt;&gt;&gt;&gt;&gt;&gt;&gt;&gt;&gt;&gt;&gt;&gt;&gt;&gt;&gt;&gt;&gt;&gt;&gt;&gt;&gt;&gt;&gt;&gt;&gt;&gt;&gt;&gt;&gt;</pre> | Security<br>ers<br>Screen<br>Item<br>ct<br>Opt.<br>Help<br>s Values<br>ed Defaults<br>Exit |  |
|   |                                                                         |                                                                            | Version 2                                             | 2.22.1283 (                         | Copyrigh                         | t (C) 2       | ESC: Exit                                                                                                    |                                                                                            |  |
|   |                                                                         |                                                                            |                                                       |                                     |                                  |               |                                                                                                    |                                                                                            |  |

### 3.5.1. PCH-IO Configuration

| Aptio Setup – AMI<br>Platform Configuration |                                                             |
|---------------------------------------------|-------------------------------------------------------------|
| PCH-IO Configuration                        | Device Options Settings                                     |
| ▶ SATA Configuration                        |                                                             |
|                                             | →+: Select Screen                                           |
|                                             | ↑↓: Select Item<br>Enter: Select                            |
|                                             | +/-: Change upt.<br>F1: General Help<br>F2: Previous Values |
|                                             | F3: Optimized Defaults<br>F4: Save & Exit<br>ESC: Exit      |
| Version 2.22.1283 Copyright (C) 2           | 022 AMI                                                     |

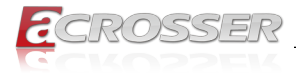

### 3.5.2. SATA Configuration

| Aptio Setup - AMI<br>Platform Configuration |                                                                                                    |
|---------------------------------------------|----------------------------------------------------------------------------------------------------|
| ▶ Controller 3 SATA Configuration           | SATA Controller 3<br>Device Options Settings                                                                                                    |
|                                             | <pre>++: Select Screen 11: Select Item Enter: Select +/-: Change Opt. F1: General Help F2: Previous Values F3: Optimized Defaults F4: Save &amp; Exit ESC: Exit</pre> |
| Version 2 22 1283 Conuright (C)             | 2022 AMT                                                                                                    |

\_\_\_\_

### 3.5.3. Controller 3 SATA Configuration

| Aptio Setup – AMI<br>Platform Configuration                                                   |                                                                                                    |                                                                                                    |  |  |
|-----------------------------------------------------------------------------------------------|----------------------------------------------------------------------------------------------------|----------------------------------------------------------------------------------------------------|--|--|
| Controller 3 SATA Conf                                                                        | iguration                                                                                                | SATA test settings                                                                                                    |  |  |
| SATA Configuration<br>SATA Port 0<br>SATA Port 1<br>SATA Port 2<br>SATA Port 3<br>SATA Port 4 | [Enabled]<br>[Not Installed]<br>[Not Installed]<br>[Not Installed]<br>[Not Installed]<br>[Not Installed] | ++: Select Screen                                                                                                    |  |  |
|                                                                                               |                                                                                                    | 14: Select Item<br>Enter: Select<br>+/-: Change Opt.<br>F1: General Help<br>F2: Previous Values<br>F3: Optimized Defaults<br>F4: Save & Exit<br>ESC: Exit |  |  |
| Version 2.22.1283 Copyright (C) 2022 AMI                                                      |                                                                                                    |                                                                                                    |  |  |

#### • SATA Configuration SATA test setting

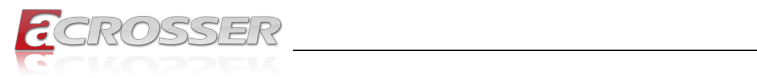

# 3.5.4. General ME Configuration

| General ME Configuration                                                                                                    | Aptio Setup – AMI<br>Platform Configuration                                                                                                    |                                                                                                 |                                                                                                    |  |  |
|----------------------------------------------------------------------------------------------------|----------------------------------------------------------------------------------------------------|-------------------------------------------------------------------------------------------------|----------------------------------------------------------------------------------------------------|--|--|
| Uper. Firmware Version       11:5.0.3.67         Backup Firmware       N/A         Version       Recovery Firmware         ME Firmware Status #1       0x00000245         ME Firmware Status #2       0x8011C006         Current State       Operational         Error Code       No Error         Recovery Cause       N/A         ++: Select Screen         11: Select Item         Enter: Select         +/-: Change Opt.         F1: General Help         F2: Previous Values         F3: Optimized Defaults         F4: Save & Exit         ESC: Exit | General ME Configuration<br>Oper. Firmware Version<br>Backup Firmware<br>Version<br>Recovery Firmware<br>Version<br>ME Firmware Status #1<br>ME Firmware Status #2<br>Current State<br>Error Code<br>Recovery Cause | 11:5.0.3.67<br>N/A<br>11:5.0.3.67<br>0x00000245<br>0x8011C006<br>Operational<br>No Error<br>N/A | ++: Select Screen<br>↑↓: Select Item<br>Enter: Select<br>+/-: Change Opt.<br>F1: General Help<br>F2: Previous Values<br>F3: Optimized Defaults<br>F4: Save & Exit<br>ESC: Exit |  |  |

#### Version 2.22.1283 Copyright (C) 2022 A

### 3.5.5. Socket Configuration

| Main Advanced Platform                                                                                                    | Aptio Setup – AMI<br>Configuration Socket | Configuration Security                                                                                                    |  |
|----------------------------------------------------------------------------------------------------|-------------------------------------------|----------------------------------------------------------------------------------------------------|--|
| <ul> <li>Processor Configuration</li> <li>Memory Configuration</li> <li>IIO Configuration</li> <li>Advanced Power Management</li> </ul> | Configuration                             | Displays and provides<br>option to change the<br>Processor Settings                                                                                                   |  |
|                                                                                                    |                                           | <pre>++: Select Screen 11: Select Item Enter: Select +/-: Change Opt. F1: General Help F2: Previous Values F3: Optimized Defaults F4: Save &amp; Exit ESC: Exit</pre> |  |
| Version 2.22.1283 Copyright (C) 2022 AMI                                                                                                |                                           |                                                                                                    |  |

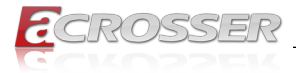

### 3.5.6. Processor Configuration

|                                                                                           | Aptio Setup – AMI<br>Socket Co                        | nfiguration                                                                                    |  |  |
|-------------------------------------------------------------------------------------------|-------------------------------------------------------|------------------------------------------------------------------------------------------------|--|--|
| Processor Configuration<br><br>Processor BSP Revision<br>Processor Socket<br>Processor ID | 606C1 - ICX-D LCC B<br>Socket 0 Socket 1<br>000606C1* | Enables Hyper Threading<br>(Software Method to<br>Enable/Disable Logical<br>Processor threads. |  |  |
| Processor Frequency<br>Processor Max Ratio<br>Processor Min Ratio                         | 2.200GHz<br>16H<br>08H                                |                                                                                                |  |  |
| L1 Cache RAM(Per Core)<br>L2 Cache RAM(Per Core)<br>L3 Cache RAM(Per<br>Package)          | 80KB<br>1280KB<br>10240KB                             | ++: Select Screen<br>↑↓: Select Item<br>Enter: Select<br>+/-: Change Opt.                      |  |  |
| Processor O Version                                                                       | Intel(R) Xeon(R) D−1713<br>NT CPU @ 2.20GHz           | F1: General Help<br>F2: Previous Values<br>F3: Optimized Defaults                              |  |  |
| Hyper-Threading [ALL]                                                                     | [Enable]                                              | F4: Save & Exit<br>ESC: Exit                                                                   |  |  |
| Version 2.22.1283 Copyright (C) 2022 AMI                                                  |                                                       |                                                                                                |  |  |

### • Hyper-Threading [ALL]

Enables Hyper Threading (Software Method to Enable/Disable Logical Processor threads.

### 3.5.7. Memory Configuration

| Aptio Setup – AMI<br>Socket Configuration  |                                                                                                    |  |
|--------------------------------------------|----------------------------------------------------------------------------------------------------|--|
| <br>Integrated Memory Controller (iMC)<br> | Displays memory<br>topology with Dimm<br>population information                                                                                                    |  |
| ▶ Memory Topology                          | <pre>++: Select Screen 11: Select Item Enter: Select +/-: Change Opt. F1: General Help F2: Previous Values F3: Optimized Defaults F4: Save &amp; Exit ESC: Exit</pre> |  |
| Version 2.22.1283 Copyright (C) 2022 AMI   |                                                                                                    |  |

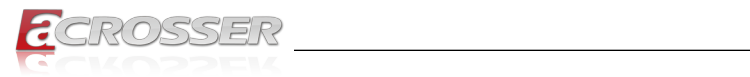

### 3.5.8. Memory Topology

| Aptio Setup –                                        | AMI         |                                                                                                    |
|------------------------------------------------------|-------------|----------------------------------------------------------------------------------------------------|
| 8                                                    | Socket Cor  | figuration                                                                                                    |
| SocketO.ChA.DimmO: 2133MT/s UNKNOWN SRx8 4<br>SODIMM | <br>4GB<br> | <pre>++: Select Screen 11: Select Item Enter: Select +/-: Change Opt. F1: General Help F2: Previous Values F3: Optimized Defaults F4: Save &amp; Exit ESC: Exit</pre> |
| Version 2.22.1283 Copyrig                            | ght (C) 20  | D22 AMI                                                                                                    |

### 3.5.9. IIO Configuration

| Aptio Setup – AMI<br>Socket Configuration |                                                                                                    |  |
|-------------------------------------------|----------------------------------------------------------------------------------------------------|--|
| IIO Configuration                         |                                                                                                    |  |
| ▶ Socket0 Configuration                   | ++: Select Screen<br>14: Select Item<br>Enter: Select<br>+/-: Change Opt.<br>F1: General Help<br>F2: Previous Values<br>F3: Optimized Defaults<br>F4: Save & Exit<br>ESC: Exit |  |
| Version 2.22.1283 Copyright (C) 2022 AMI  |                                                                                                    |  |

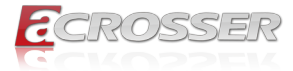

### 3.5.10. Socket0 Configuration

| Aptio Setup – AMI<br>Socket Configuration |                                                                                                    |  |
|-------------------------------------------|----------------------------------------------------------------------------------------------------|--|
| IOUO (IIO PCIe Port 1) [Auto]             | Selects PCIe port<br>Bifurcation for<br>selected slot(s)                                                                                                    |  |
|                                           | <pre>++: Select Screen 1↓: Select Item Enter: Select +/-: Change Opt. F1: General Help F2: Previous Values F3: Optimized Defaults F4: Save &amp; Exit ESC: Exit</pre> |  |
| Version 2.22.1283 Cop                     | yright (C) 2022 AMI                                                                                                    |  |

 IOU0 (IIO PCIe Port 1) Selects PCIe port Bifurcation for selected slot(s).

### 3.5.11. Advanced Power Management Configuration

|                                          | Aptio Setup – AMI<br>Socket Co | nfiguration                                                                                                    |
|------------------------------------------|--------------------------------|----------------------------------------------------------------------------------------------------|
| Advanced Power Management                | Configuration                  | Hardware P–State setting                                                                                                    |
| ▶ Hardware PM State Control              |                                | ++: Select Screen<br>tl: Select Item<br>Enter: Select<br>+/-: Change Opt.<br>F1: General Help<br>F2: Previous Values<br>F3: Optimized Defaults<br>F4: Save & Exit<br>ESC: Exit |
| Version 2.22.1283 Copyright (C) 2022 AMI |                                |                                                                                                    |

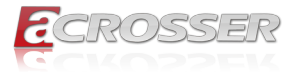

### 3.5.12. Hardware PM State Control

| Aptio Setup – AMI<br>Socket Configuration |                       |                                                                                                    |
|-------------------------------------------|-----------------------|----------------------------------------------------------------------------------------------------|
| Hardware PM State Cont                    | rol                   | Disable: Hardware                                                                                                    |
| Hardware P–States                         | [Disable]             | <pre>chooses a P-state based<br/>on OS Request (Legacy<br/>P-States)<br/>Native Mode:Handware<br/>chooses a P-state based<br/>on OS guidance<br/>Out of Band<br/>++: Select Screen<br/>11: Select Item<br/>Enter: Select<br/>+/-: Change Opt.<br/>F1: General Help<br/>F2: Previous Values<br/>F3: Optimized Defaults<br/>F4: Save &amp; Exit</pre> |
| Vane                                      | ion 2 22 1222 Conunia | ESU: EXIT                                                                                                    |
| Version 2.22.1283 Copyright (C) 2022 AMI  |                       |                                                                                                    |

#### • Hardware P-States

Disable: Hardware chooses a P-state based on OS Request (Legacy P-States). Native Mode: Hardware chooses a P-state based on OS guidance.

Out of Band Mode: Hardware autonomously chooses a P-state (no OS guidance).

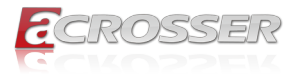

### 3.6. Setup submenu: Security

| Main Advanced Platform Co                                                                                                    | Aptio Setup – AMI<br>onfiguration Socket (                                                                       | Configuration                                                                         | Security ►                                            |
|----------------------------------------------------------------------------------------------------|----------------------------------------------------------------------------------------------------|---------------------------------------------------------------------------------------|-------------------------------------------------------|
| Password Description                                                                                                    |                                                                                                    | ▲ Set Adminis                                                                         | trator                                                |
| If ONLY the Administrator's<br>then this only limits access<br>only asked for when entering<br>If ONLY the User's password<br>is a power on password and r<br>boot or enter Setup. In Setu<br>have Administrator rights. | password is set,<br>s to Setup and is<br>g Setup.<br>is set, then this<br>must be entered to<br>up the User will | rassworu                                                                              |                                                       |
| in the following range:                                                                                                    |                                                                                                    | →+: Select                                                                            | Screen                                                |
| Minimum length 3                                                                                                    |                                                                                                    | †∔: Select                                                                            | Item                                                  |
| Maximum length 20                                                                                                    |                                                                                                    | Enter: Sele                                                                           | ct                                                    |
| Administrator Password<br>User Password                                                                                                    |                                                                                                    | +/-: Change<br>F1: General<br>F2: Previou<br>F3: Optimiz<br>▼ F4: Save &<br>ESC: Exit | : Opt.<br>. Help<br>is Values<br>ied Defaults<br>Exit |
| Version 2.22.1283 Copyright (C) 2022 AMI                                                                                                    |                                                                                                    |                                                                                       |                                                       |

#### Change User/Administrator Password

You can set an Administrator Password or User Password. An Administrator Password must be set before you can set a User Password. The password will be required during boot up, or when the user enters the Setup utility. A User Password does not provide access to many of the features in the Setup utility.

Select the password you wish to set, and press Enter. In the dialog box, enter your password (must be between 3 and 20 letters or numbers). Press Enter and retype your password to confirm. Press Enter again to set the password.

#### Removing the Password

Select the password you want to remove and enter the current password. At the next dialog box press Enter to disable password protection.

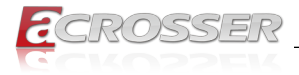

### 3.6.1. Secure Boot

|                                                                     | Aptio Setup – AMI        | Security                                                                                                    |
|---------------------------------------------------------------------|--------------------------|----------------------------------------------------------------------------------------------------|
| System Mode                                                         | Setup                    | Secure Boot feature is<br>Active if Secure Boot                                                                                                    |
| Secure Boot                                                         | [Disabled]<br>Not Active | is Enabled,<br>Platform Key(PK) is<br>enrolled and the System                                                                                                    |
| Secure Boot Mode<br>▶ Restore Factory Keys<br>▶ Reset To Setup Mode | [Custom]                 | is in User mode.<br>The mode change<br>requires platform reset                                                                                                    |
| ▶ Key Management                                                    |                          | ++: Select Screen<br>14: Select Item<br>Enter: Select<br>+/-: Change Opt.<br>F1: General Help<br>F2: Previous Values<br>F3: Optimized Defaults<br>F4: Save & Exit<br>ESC: Exit |
| Version 2.22.1283 Copyright (C) 2022 AMI                            |                          |                                                                                                    |

#### Secure Boot

Secure Boot feature is Active if Secure Boot is Enabled, Platform Key (PK) is enrolled, and the System is in User mode. The mode change requires platform reset.

#### Secure Boot Mode

In Custom mode, Secure Boot Policy variables can be configured by a physically present user without full authentication.

#### Restore Factory Keys

Force System to User Mode. Install factory default Secure Boot key databases.

# Reset To Setup Mode Delete all Secure Boot key databases from NVRAM.

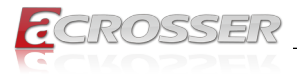

#### 3.6.1.1. Key Management

|                                                                                                    | Aptio S                                                                                                    | Setup – AMI                                                                                    | Security                                                                                                    |
|----------------------------------------------------------------------------------------------------|----------------------------------------------------------------------------------------------------|------------------------------------------------------------------------------------------------|----------------------------------------------------------------------------------------------------|
| Vendor Keys<br>Factory Key Provisi<br>▶ Restore Factory Key<br>▶ Reset To Setup Mode                                                                                                    | Valid<br>on [Disabled]<br>s                                                                                       |                                                                                                | Install factory default<br>Secure Boot keys after<br>the platform reset and<br>while the System is in<br>Setup mode                                                            |
| Secure Boot variable<br>Platform Key<br>Key Exchange Keys<br>Authorized Signature<br>Forbidden Signature<br>Authorized TimeStam<br>OsRecovery Signature<br>Export Secure Boot<br>Enroll Efi Image | e   Size  Keys <br>(PK)  0 <br>(KEK)  0 <br>es (db)  0 <br>es(dbx)  0 <br>os(dbt)  0 <br>es(dbr)  0 <br>variables | Key Source<br>0  No Keys<br>0  No Keys<br>0  No Keys<br>0  No Keys<br>0  No Keys<br>0  No Keys | ++: Select Screen<br>11: Select Item<br>Enter: Select<br>+/-: Change Opt.<br>F1: General Help<br>F2: Previous Values<br>F3: Optimized Defaults<br>F4: Save & Exit<br>ESC: Exit |
| Ve                                                                                                    | rsion 2.22.1283                                                                                                   | Copyright (C)                                                                                  | 2022 AMI                                                                                                    |

Factory Key Provision

Install factory default Secure Boot keys after the platform reset and while the System is in Setup mode.

Restore Factory Keys

Force System to User Mode.

Install factory default Secure Boot key databases.

Reset To Setup Mode

Delete all Secure Boot key databases from NVRAM.

Export Secure Boot variables

Copy NVRAM content of Secure Boot variables to files in a root folder on a file system device.

Enroll Efi Image

Allow the image to run in Secure Boot mode.

Enroll SHA256 Hash certificate of a PE image into Authorized Signature Database (db)

Secure Boot VariableS

Enroll Factory Defaults or load certificates from a file:

- 1. Public Key Certificate in:
  - a) EFI\_SIGNATURE\_LIST
  - b) EFI\_CERT\_X509 (DER encoded)

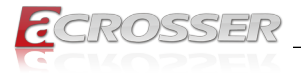

- c) EFI\_CERT\_RSA2048 (bin)
- d) EFI\_CERT\_SHAXXX
- 2. Authenticated UEFI Variable
- 3. EFI PE/COFF Image (SHA256)

Key Source: Default, External, Mixed

### 3.7. Setup submenu: Boot

| ◀ Boot Save & Exit                                                             | Aptio Setup – AMI                                             |                                                                                                    |
|--------------------------------------------------------------------------------|---------------------------------------------------------------|----------------------------------------------------------------------------------------------------|
| Boot Configuration                                                             |                                                               | Enables or disables<br>Quiet Boot option                                                                              |
| Quiet Boot<br>Network Stack                                                    | [Enabled]<br>[Disabled]                                       |                                                                                                    |
| FIXED BOOT ORDER Priorit<br>Boot Option #1<br>Boot Option #2<br>Boot Option #3 | ies<br>[UEFI Hard Disk]<br>[UEFI CD/DVD]<br>[UEFI USB Device] |                                                                                                    |
| Boot Option #4                                                                 | [UEFI Network]                                                | ↔: Select Screen<br>t↓: Select Item<br>Enter: Select                                                                  |
|                                                                                |                                                               | +/-: Change Opt.<br>F1: General Help<br>F2: Previous Values<br>F3: Optimized Defaults<br>F4: Save & Exit<br>ESC: Exit |
| Version 2.22.1283 Copyright (C) 2022 AMI                                       |                                                               |                                                                                                    |

- Quiet Boot Enable / Disable Quiet Boot option.
- Network Stack

Enable/Disable UEFI Network Stack.

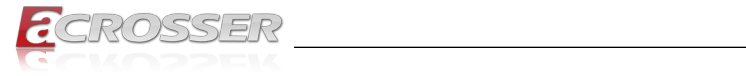

# 3.8. Setup submenu: Save & Exit

| Aptio Setup – AMI<br>◀ Boot Save & Exit            |                                    |
|----------------------------------------------------|------------------------------------|
| Save Options                                       | Reset the system after             |
| Save Changes and Reset<br>Discard Changes and Exit | saving the changes.                |
| Default Options<br>Restore Defaults                |                                    |
|                                                    |                                    |
|                                                    | ↔: Select Screen<br>↓: Select Item |
|                                                    | Enter: Select                      |
|                                                    | F1: General Help                   |
|                                                    | F2: Previous Values                |
|                                                    | F4: Save & Exit                    |
|                                                    | E20: EXI(                          |

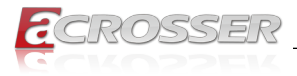

# 4. FAQ

#### Q 1. Where is the serial number located on my system?

• The serial number (S/N) is an alpha-numeric character located on the bottom or side chassis.

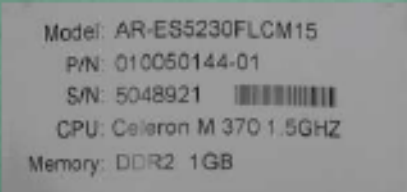

(for reference only)

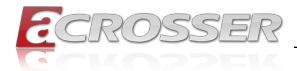

## **Technical Support Form**

We deeply appreciate your purchase of Acrosser products. Please find the "**tech\_form. doc**" file in our utility CD. If you have any questions or problems about Acrosser products, please fill in the following information. We will answer your questions in the shortest time possible.

#### **Describe Your Info and Acrosser System Info**

| Your Company Name:                                                                                                    |                                        |
|----------------------------------------------------------------------------------------------------|----------------------------------------|
| Your Contact Info:                                                                                                    | Phone Number:                          |
| Your E-Mail Address:                                                                                                  |                                        |
| Your Company Address:                                                                                                 |                                        |
| Acrosser Model Name:                                                                                                  |                                        |
| Acrosser Serial Number:                                                                                               |                                        |
| Describe System Configuration                                                                                         |                                        |
| • CPU Type:                                                                                                    |                                        |
| Memory Size:                                                                                                    |                                        |
| • Storage Device (e.g. HDD, CF, or SSD):                                                                              |                                        |
| Additional Peripherals (e.g. Graphic Care                                                                             | לא:                                    |
| Operating System & Version (e.g. Windo                                                                                | ws 7 Embedded):                        |
| Special API or Driver:                                                                                                |                                        |
|                                                                                                    | (If yes, please provide it for debug.) |
| Running Applications:                                                                                                 |                                        |
| Others:                                                                                                    |                                        |
|                                                                                                    |                                        |
| Send the above information to one of<br>• Acrosser Local Sales Representative<br>• Acrosser Authorized Sales Channels | the following Acrosser contacts:       |

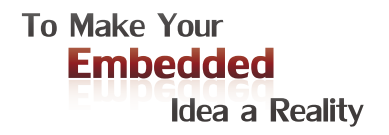

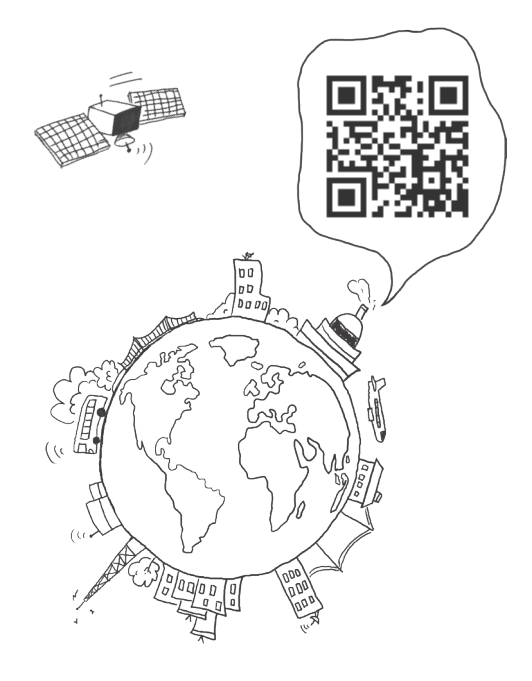

#### **Acrosser Headquarters**

241402新北市三重區重新路5段609巷4號3樓之8 Rm. 8, 3F., No. 4, Ln. 609, Sec. 5, Chongxin Rd., Sanchong Dist., New Taipei City 241402, Taiwan (R.O.C.) TEL: +886-2-29999000 FAX: +886-2-29992887

#### **Acrosser Taichung Office**

414台中市烏日區僑仁街8號10樓之1 10F.-1, No.8, Qiaoren St., Wuri Dist., Taichung City 414, Taiwan (R.O.C.) TEL: +886-4-2337-0715 FAX: +886-4-2337-3422

#### **Acrosser China Subsidiary**

深圳市欣扬通电子有限公司 深圳市福田区泰然八路安华工业区6号楼7层 706室 (邮编: 518040) Room 706, floor 7, building 6, Anhua Industrial Zone, Tairan 8th Road, Futian District, Shenzhen, China (Postal: 518040) TEL: +86-755-83542210 FAX: +86-755-83700087

#### Acrosser Nanjing Office

欣扬通电子有限公司 南京办事处
江苏省南京市江宁区天元东路228号504室
(邮编: 211100)
Room 504, No. 228, Tian Yuan East Rd.,
Jiang Ning Dist., Nanjing City, Jiangsu Province,
China (Postal: 211100)
Mobile: 13611932003
TEL: +86-025-86137002
FAX: +86-025-86137003

#### Acrosser Beijing Office

欣扬通电子有限公司 北京办事处 北京市昌平区沙河镇沙阳路巩华新村8号楼2单元 1403室 (邮编: 102206) Room 1403, Unit 2, Building 8, Gonghua Village, Shahe Town, Changping District, Beijing, China (Postal: 102206) Mobile: 13311317329

#### Acrosser USA Inc.

8351 Elm Ave. Suite 107, Rancho Cucamonga, CA91730, USA TEL: +1-909-476-0071 FAX: +1-909-466-9951